Resetting Your Password from School

## Step-by-Step Directions

## Before You Start: "Forget" the GCPS Network on All BYOD Devices

You must "Forget" the GCPS wireless network on any BYOD device you have previously used at school. You can do this under "Settings" on most mobile devices.

Note: You only have to reset your password ONCE when you either first log in to a GCPS computer OR when you first log in to MY eCLASS.

Logging in to a GCPS Computer and Haven't Yet Changed Your Password?

- On the computer home screen, sign in with your student ID for the User
   ID and your birthdate (MMDDYYYY) as your Password.
- 2. You will see a message stating that you must Change your password.

Select "OK."

3. The first two boxes should include your student ID and birthdate. If not, add them. Then, type in your new password in both the third and last box where it says, "Confirm password."

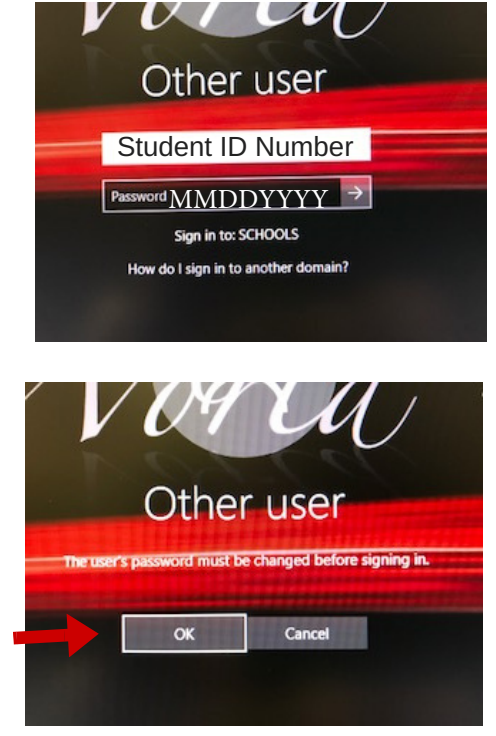

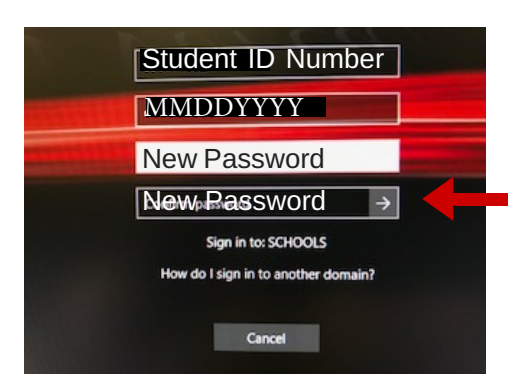

Click the arrow or select enter on your keyboard to finish.

Congratulations! Your account has now been activated and your password has been reset. Use your new password to log in to any GCPS computer at school AND MY eCLASS.

## Logging in to MY eCLASS and Haven't Yet Changed Your Password?

1. Go to www.gwinnett.kl2.ga.us and select the MY eCLASS tab on the top right corner.

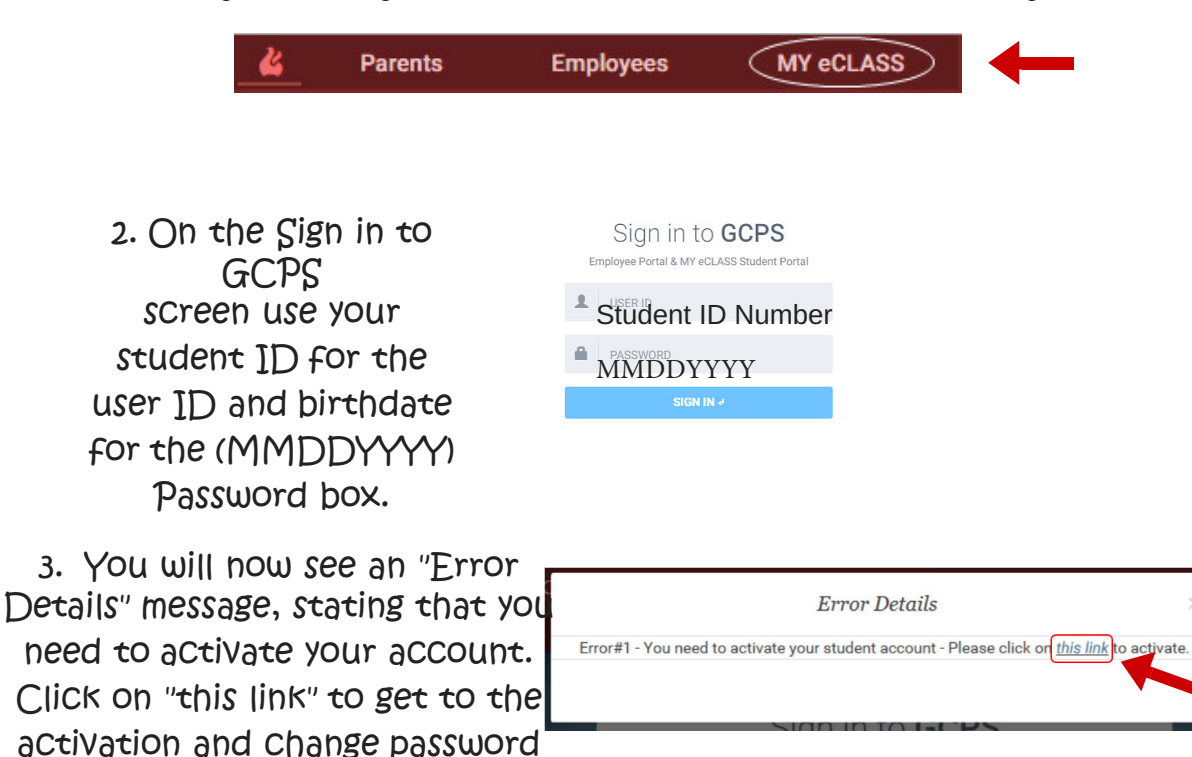

4. Add your student ID to
"User ID" and birthdate
(MMDDYYY) to "Current Password"

screen.

Then, add your NEW password to BOTH the "New Password" and "Confirm Password" boxes and select "Change."

| Gwinnett County Public Schools — Change | Password                                                                                                    |
|-----------------------------------------|----------------------------------------------------------------------------------------------------|
| Student ID Number                       | Notes:<br>1. You only need to activate your<br>account <u>once</u> for this school<br>year.<br>2. You can activate your account<br>here on the student portal or at<br>a computer at your school.<br>3. Activating your account here<br>will also activate your account<br>at your school for computer<br>access and network<br>resources. |
| MMDDYYYY                                |                                                                                                    |
| New Password                            |                                                                                                    |
| New Password                            | CHANGE                                                                                                    |

Congratulations! Your account has now been activated and your password has been reset. Use your new password to log in to any MY eCLASS AND any GCPS computer at school.